## Pagamenti tramite pagoPA con Argo

Il modulo Pagonline consente di effettuare il pagamento di Contributi Scolastici.

La modalità di pagamento può essere immediata o differita. Per il pagamento immediato, il programma dirotta l'utente in una pagina predisposta da pagoPA che guida l'utente nelle varie fasi di pagamento, fino alla conclusione. Il pagamento potrà avvenire tramite tramite carta di credito, bonifico, etc...

L'altra modalità, quella differita, prevede la predisposizione di un documento di pagamento, che contiene tutti gli elementi necessari per completarlo tramite una ricevitoria, uno sportello bancario.

L'accesso alle funzioni di pagamento di Pagonline può avvenire tramite Accesso dal Portale Argo, oppure tramite la procedura integrata nell'App Famiglia.

## Vi ricordiamo che, per accedere, è necessario identificarsi, immettendo il codice della scuola e le credenziali individuali di accesso. Si può anche accedere tramite SPID o CIE

All'accesso, viene visualizzato un pannello, <u>sezione Pagamenti</u>, contenente la lista dei contributi da versare, precedentemente predisposti dalla segreteria, oppure direttamente dall'utente, nel caso di pagamenti volontari.

I dati visualizzati sono i seguenti:

IUV- Identificativo di Versamento -

Dati identificativi del debitore – cioè a chi è intestato il pagamento Importo – quanto deve essere versato

Data di creazione - data in cui è stato predisposto il pagamento

Data di pagamento – data in cui è stato effettuato il pagamento

Data di scadenza - eventuale data di scadenza Causale del pagamento -

motivazione del pagamento

**Esito** – il programma qui evidenza l'esito dell'operazione, che può rappresentare anche uno degli stati intermedi (avviso di pagamento generato – in pagamento – errore – pagato).

L'utente potrà effettuare, tramite il tasto AZIONI, una serie di operazioni: - Richiedere un nuovo pagamento, Richiedere un avviso di pagamento - Pagare Subito